## Cum generez un extras de cont?

Meniul **Extrase cont** iti permite sa vizualizezi extrasele zilnice pentru conturile tale. Sunt disponibile extrasele conturilor tale din ultimele 12 luni. Poti solicita un extras de cont pentru maxim 31 de zile calendaristice consecutive din ultimele 365.

Pentru a cauta un extras de cont:

- Selecteaza Contul pentru care doresti sa vizualizezi extrasul de cont;
- Selecteaza intervalul;
- Alege formatul in care doresti sa iti fie generat extrasul de cont (pdf, csv);
- Completeaza un nume al raportului pentru o identificare mai usoara ulterior;

| Inregistreaza cerere raport      |                      |                  |                  |  |  |  |  |
|----------------------------------|----------------------|------------------|------------------|--|--|--|--|
| Selectati tipul raportului       | Extras de cont       |                  | •                |  |  |  |  |
| Alegeti Contul                   | Q Cont Salariu       | 8.201,96 RON     |                  |  |  |  |  |
| Pentru o perioada                | De la 28.02.20       | 15 La 31.03.2015 | D                |  |  |  |  |
| <ul> <li>O singura zi</li> </ul> | Pentru ziua 31.03.20 | 15 🗾             |                  |  |  |  |  |
| Ziua curenta                     |                      |                  |                  |  |  |  |  |
| Alegeti ordonarea tranzactiilor  | Oupa data            | Oupa valoare     |                  |  |  |  |  |
| Formatul raportului              | Pdf                  | ⊚ Csv            |                  |  |  |  |  |
| Nume raport                      |                      |                  |                  |  |  |  |  |
| Actualizare                      |                      |                  | Genereaza raport |  |  |  |  |

Dupa selectarea filtrelor de cautare apasa butonul **Genereaza raport** iar rezultatele cautarii vor fi afisate sub forma unui tabel. In plus in acest ecran ai posibilitatea sa iti selectezi un interval de timp pentru care doresti sa vizualizezi extrasele de cont generate. Selecteaza intervalul si apasa butonul **Afiseaza rapoarte.** 

| Data<br>solicitarii                        | Tip raport              | Denumire raport                                                                              | Utilizator<br>solicitant | Stare    | ď        |  |  |
|--------------------------------------------|-------------------------|----------------------------------------------------------------------------------------------|--------------------------|----------|----------|--|--|
| 31.03.2015                                 | Extras de cont<br>(CSV) | Extrasul contului RO07RNCB031 <sup></sup> 5320001 pentru<br>perioada 31.03.2015 - 31.03.2015 | 73                       | DONE     | Ċ        |  |  |
| 31.03.2015                                 | Extras de cont<br>(PDF) | Extrasul contului RO0 318002045320001 pentru perioada 31.03.2015 - 31.03.2015                |                          | PENDING  | ٩        |  |  |
| 31.03.2015                                 | Extras de cont<br>(PDF) | Extrasul contului RO70RNCB045320012 pentru perioada 10.03.2015 - 10.03.2015                  | 7                        | PENDING  | ٩        |  |  |
| 31.03.2015                                 | Extras de cont<br>(PDF) | Extrasul contului RO70Rł 002045320012 pentru perioada 17.03.2015 - 17.03.2015                |                          | PENDING  | Q,       |  |  |
| 31.03.2015                                 | Extras de cont<br>(PDF) | Extrasul contului RO07RNCB01111111 pentru perioada 30.03.2015 - 30.03.2015                   |                          | PENDING  | Q,       |  |  |
| De la *                                    |                         | 31.03.2015 🚺 La * 31.03.2015                                                                 | 1                        |          |          |  |  |
| Campurile marcate cu "*" sunt obligatorii. |                         |                                                                                              |                          |          |          |  |  |
| Anuleaza                                   |                         |                                                                                              |                          | Afiseaza | rapoarte |  |  |